# **Enabling Your Browser's Camera for Video Visits on Safari**

Last modified on 03/04/2025 11:34 am EST

To use DrChrono's telehealth feature, you must enable your camera so that you can join video visits.

## **First Video Visit Launch**

When you start your first video visit, you will be asked to allow access to your browser and microphone. Click**Allow** and you will be ready for your video visit.

| ○●● < > □                    |    | 🗎 drchrono.com 🔿                                                                                                    |           |
|------------------------------|----|----------------------------------------------------------------------------------------------------|-----------|
| Patient<br>Male   15   10/14 |    | Allow "drchrono.com" to use your camera and<br>microphone?<br>You can change this setting in Safari Websites preferences.<br>Never for This Website Don't Allow Allow | Options - |
|                              | Re | eady to join the Video Visit?                                                                                                    |           |
|                              |    |                                                                                                    |           |
|                              |    |                                                                                                    |           |

#### What to do if your video was previously disabled in your browser

If your camera had been previously disabled in your browser, click on **Safari in** the top left of Safari's toolbar and select **Preferences**.

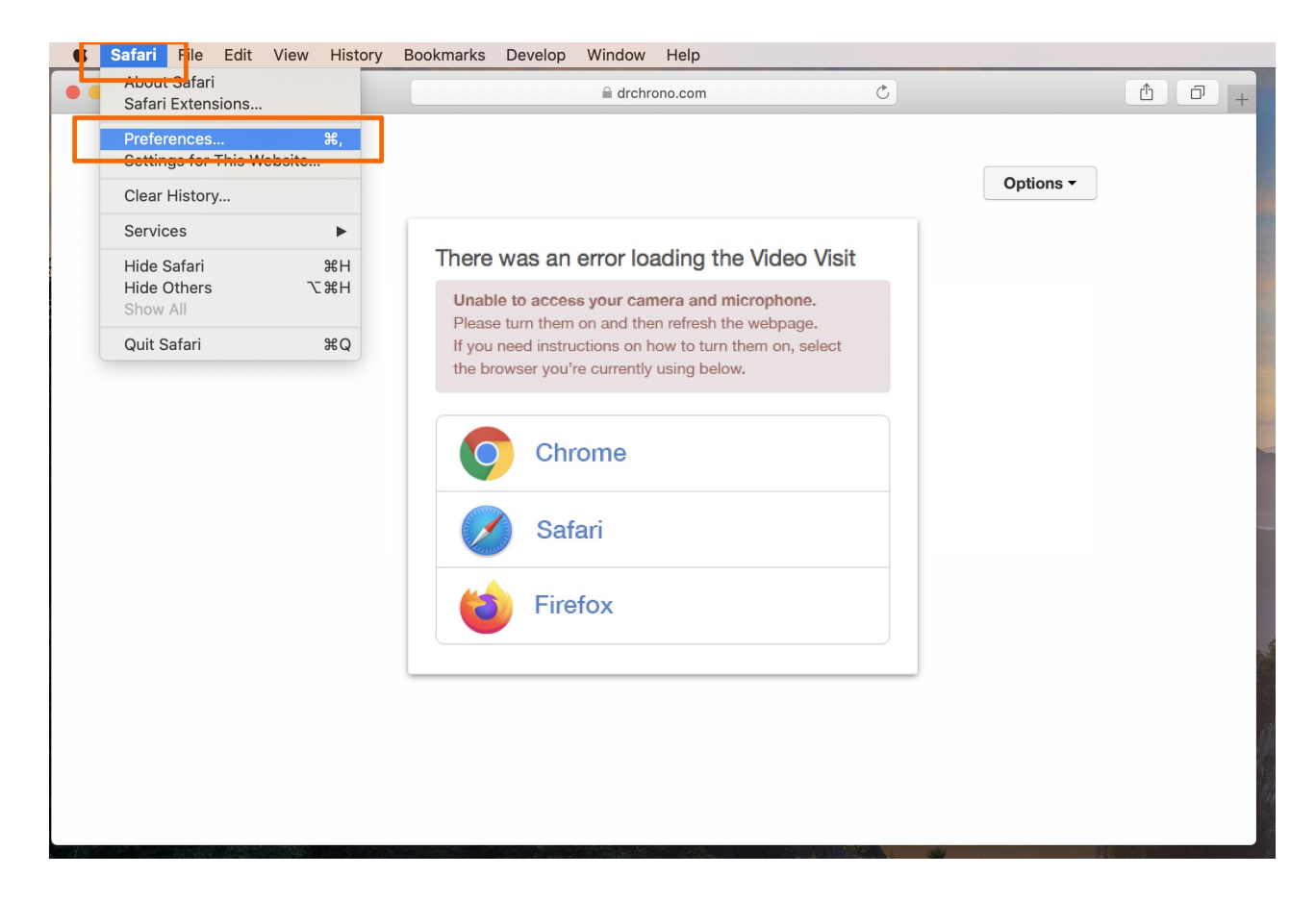

### **For Video**

Click on **Websites** on the top and then **Camera** on the left. Next, select **Allow** from the dropdown on the left next to the website.

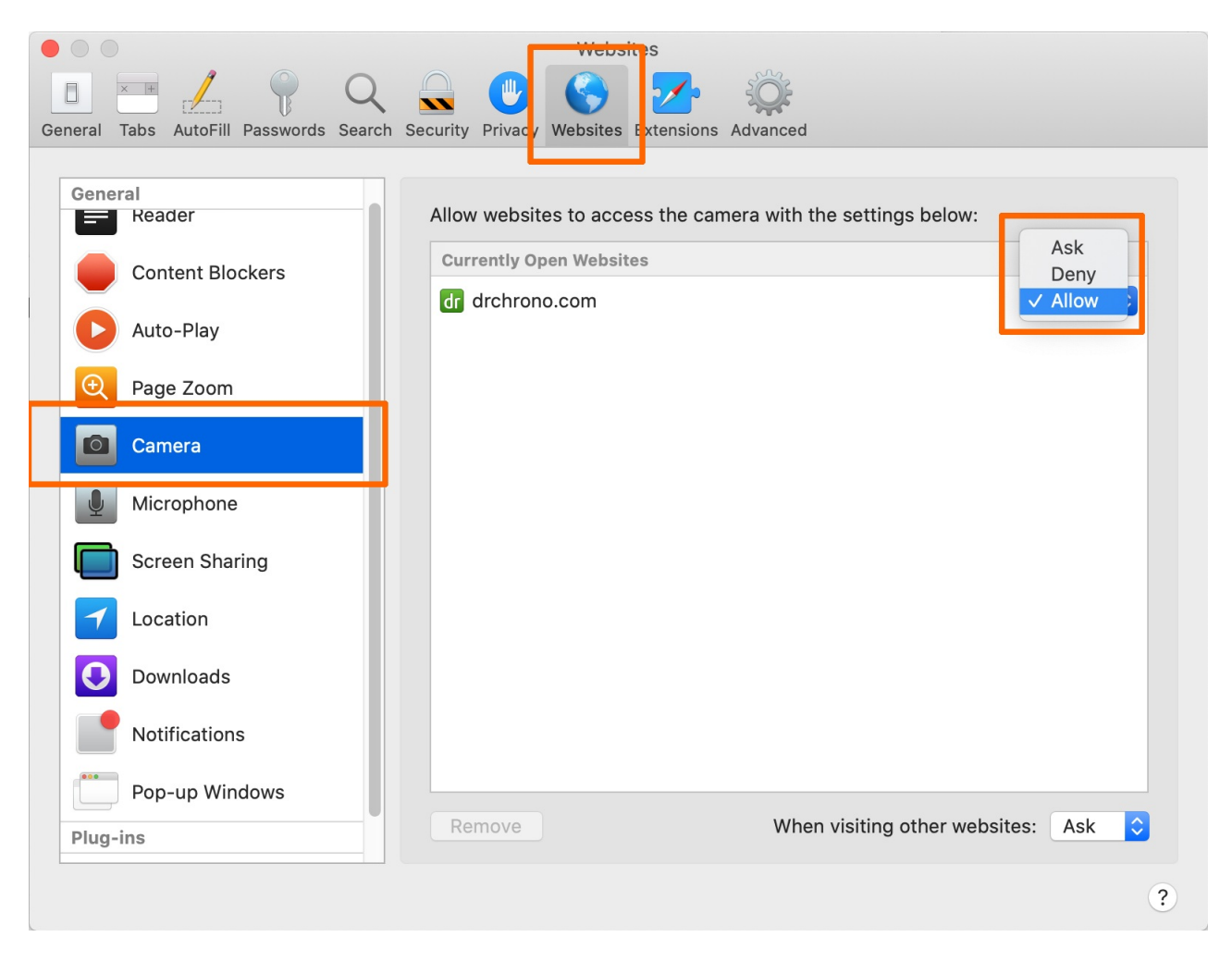

## **For Sound**

Click on **Websites** on the top and then **Microphone** on the left. Next, select **Allow** from the dropdown on the left next to the website.

| General Tabs AutoFill Passwords Search                                                                                                    | Security Privacy Websites Extensions Advanced                                                                                                    |
|----------------------------------------------------------------------------------------------------|----------------------------------------------------------------------------------------------------|
| General         Image: Reader         Image: Content Blockers         Image: Content Blockers         Image: Auto-Play         Image: Page Zoom         Image: Camera         Image: Microphone | Allow websites to access the microphone with the settings below<br>Currently Open Websites<br>Currently Open Websites<br>Currently Open Websites<br>Currently Open Websites<br>Currently Open Websites                                                                                                    |
| Screen Sharing <ul> <li>Location</li> <li>Downloads</li> <li>Notifications</li> <li>Pop-up Windows</li> </ul>                                                                                   |                                                                                                    |
| Plug-ins                                                                                                    | Remove       When visiting other websites:       Ask       Image: Comparison of the state of the state |

Finally, refresh the browser and you'll be ready for video visits.